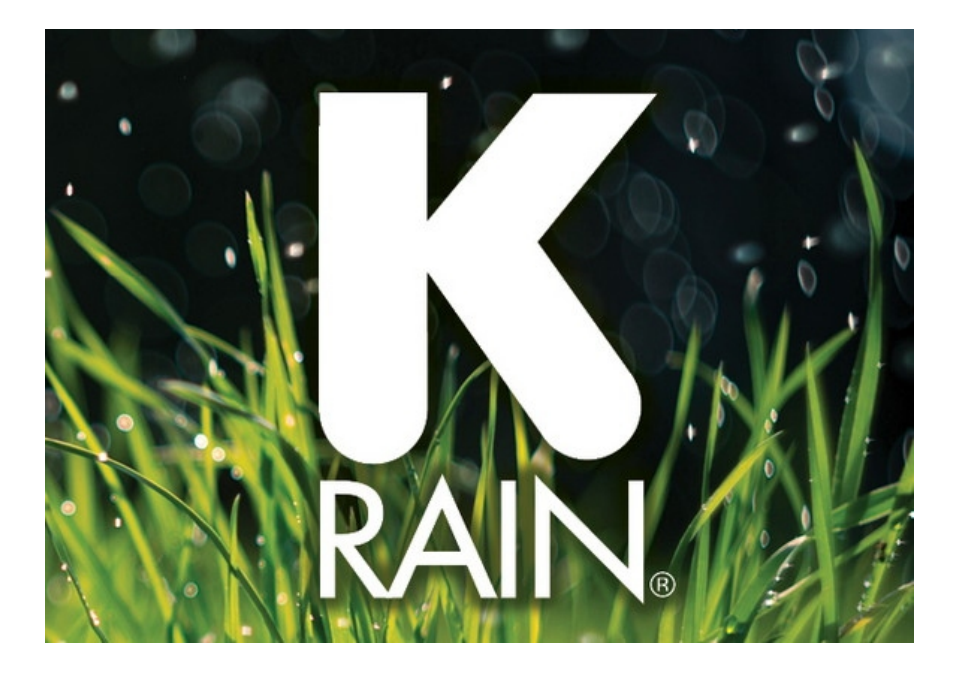

# Ovládací jednotka **PRO-LC WiFi Ready**

## 1. Seznámení s ovládací jednotkou Pro LC

Ovládací jednotka K-Rain Pro LC je navržena pro řízení zavlažovacích systémů s možností ovládání až 12 sekcí. Je vybavena velkým LCD displejem a nabízí tři nezávislé programy (A, B, C), každý s možností nastavení až čtyř startovacích časů. Jednotka je kompatibilní s dešťovými senzory a umožňuje připojení Wi-Fi modulu Bridge pro dálkové ovládání prostřednictvím chytrých zařízení.

#### 2. Nastavení aktuálního času a data

- 1. Otočte ovládací kolečko na pozici "SET TIME/DATE".
- 2. Pomocí tlačítek "UP" a "DOWN" nastavte aktuální hodinu a minutu.
- 3. Stiskněte tlačítko "NEXT" pro přechod na nastavení data.
- 4. Nastavte aktuální den, měsíc a rok stejným způsobem.
- 5. Po dokončení otočte kolečko zpět na "AUTO".

# 3. Výběr programu (A, B nebo C)

Ovládací jednotka umožňuje nastavit tři nezávislé programy:

- **Program A**: Například pro trávník.
- **Program B**: Například pro květinové záhony.
- **Program C**: Například pro kapkovou závlahu.

Pro výběr programu stiskněte tlačítko "PROGRAM SELECT" a zvolte požadovaný program.

#### 4. Nastavení startovacích časů

- 1. Vyberte požadovaný program (A, B nebo C).
- 2. Otočte kolečko na "SET PROGRAM START TIMES".
- 3. Pomocí tlačítek "UP" a "DOWN" nastavte první startovací čas.
- 4. Stiskněte "NEXT" pro nastavení dalších startovacích časů (až 4 na program).
- 5. Po dokončení otočte kolečko zpět na "AUTO".

#### 5. Nastavení zavlažovacích dnů

Pro každý program můžete zvolit mezi třemi režimy zavlažování:

- Vlastní dny: Umožňuje vybrat konkrétní dny v týdnu.
- Sudé/liché dny: Zavlažování v sudé nebo liché kalendářní dny.
- **Cyklický režim**: Zavlažování v cyklech (např. každé 3 dny).

#### Nastavení vlastních dnů:

- 1. Vyberte program.
- 2. Otočte kolečko na "SET WATERING DAYS".
- 3. Pomocí tlačítek "UP" a "DOWN" nastavte "ON" pro dny, kdy chcete zavlažovat, a "OFF" pro ostatní dny.

4. Po dokončení otočte kolečko zpět na "AUTO".

## Nastavení sudých/lichých dnů:

- 1. Vyberte program.
- 2. Otočte kolečko na "SET WATERING DAYS".
- 3. Stiskněte "NEXT" pro přechod na nastavení sudých/lichých dnů.
- 4. Pomocí tlačítek "UP" a "DOWN" zvolte "EVEN" (sudé) nebo "ODD" (liché).
- 5. Otočte kolečko zpět na "AUTO".

#### Nastavení cyklického režimu:

- 1. Vyberte program.
- 2. Otočte kolečko na "SET WATERING DAYS".
- 3. Stiskněte "NEXT" pro přechod na nastavení cyklického režimu.
- 4. Pomocí tlačítek "UP" a "DOWN" nastavte počet dní mezi zavlažováním (např. každé 3 dny).
- 5. Otočte kolečko zpět na "AUTO".

# 6. Nastavení délky zavlažování pro jednotlivé sekce

- 1. Vyberte program.
- 2. Otočte kolečko na "SET STATION RUN TIMES".
- 3. Pomocí tlačítek "UP" a "DOWN" nastavte dobu zavlažování pro první sekci (1 minuta až 6 hodin).
- 4. Stiskněte "NEXT" pro přechod na další sekci a opakujte postup.

# 1. Požadavky

- Ovládací jednotka: K-Rain Pro LC Wi-Fi Ready.
- Wi-Fi modul: K-Rain BRIDGE.
- **Mobilní zařízení**: Smartphone nebo tablet s operačním systémem iOS nebo Android.
- **Internetové připojení**: Stabilní Wi-Fi síť s dobrým signálem v místě instalace ovládací jednotky.

# 2. Instalace Wi-Fi modulu BRIDGE

- 1. **Umístění ovládací jednotky**: Ujistěte se, že ovládací jednotka je nainstalována na místě s dostatečným Wi-Fi signálem. Vyhněte se umístění v blízkosti velkých kovových předmětů nebo zařízení, která by mohla rušit signál.
- 2. **Připojení modulu**: Vložte Wi-Fi modul BRIDGE do vestavěného konektoru v ovládací jednotce Pro LC. Po připojení by se měla rozsvítit modrá kontrolka.
- 3. **Aktivace režimu párování**: Stiskněte tlačítko na boku Wi-Fi modulu BRIDGE. Modrá kontrolka začne blikat, což signalizuje, že modul je připraven k párování.

# 3. Stažení a instalace aplikace K-Rain PRO-LC

- 1. **Stažení aplikace**: Na svém mobilním zařízení otevřete App Store (pro iOS) nebo Google Play Store (pro Android) a vyhledejte aplikaci "K-Rain PRO-LC". Stáhněte a nainstalujte tuto aplikaci.
- 2. **Povolení Bluetooth**: Ujistěte se, že máte na svém zařízení zapnutou funkci Bluetooth, která je nezbytná pro počáteční nastavení.

## 4. Registrace a připojení ovládací jednotky k Wi-Fi síti

- 1. **Registrace uživatele**:
  - Otevřete aplikaci K-Rain PRO-LC.
  - Klepněte na možnost "Register".
  - Zadejte uživatelské jméno, platnou e-mailovou adresu a zvolte heslo.
  - Klepněte na "Register Now".
  - Ověřte svůj e-mail pomocí kódu, který vám byl zaslán, a dokončete registraci.

#### 2. Přidání ovládací jednotky:

- Po přihlášení v aplikaci klepněte na "Add new device".
- Klepněte na "Scan" a počkejte, až se objeví vaše ovládací jednotka.
- Vyberte ji a klepněte na "Connect".

#### 3. Připojení k Wi-Fi síti:

- Vyberte Wi-Fi síť, ke které chcete ovládací jednotku připojit.
- Zadejte heslo k vybrané Wi-Fi síti a klepněte na "CONNECT WIFI".
- Po úspěšném připojení klepněte na "Register to Cloud" a potvrďte klepnutím na "CONTINUE"
- Po dokončení procesu by se měla zobrazit zpráva o úspěšném připojení.

#### 5. Ovládání zavlažovacího systému prostřednictvím aplikace

Po úspěšném připojení ovládací jednotky k Wi-Fi síti můžete prostřednictvím aplikace K-Rain PRO-LC:

- Nastavovat a upravovat zavlažovací plány.
- Manuálně spouštět nebo zastavovat zavlažování.
- Monitorovat stav zavlažovacího systému.
- Nastavovat upozornění a notifikace.

# Další zdroje:

- **Oficiální uživatelská příručka:** Pro detailní informace a pokyny si můžete stáhnout oficiální uživatelskou příručku z webu K-Rain.
- Instruktážní video: Pro vizuální návod k nastavení a používání jednotky PRO-LC můžete zhlédnout video: <u>https://youtu.be/v1\_LnEug5GE?</u>
  <u>list=TLGG8M2uu9Lnd6YxOTAzMjAyNQ</u>